# نم ەجوم ىلع ةعومجملا تاسايس نيوكت ةلسلسلا RV34x

#### فدەلا

تالاصتال مدختسملل ةەجوملا ميقلا وأ تامسلا جاوزأ نم ةعومجم وە ةعومجملا جەن ايجراخ وأ زاەجلا ىلع (ايلحم) ايلخاد امإ اەنيزخت متي يتلا (IPSec) تنرتنإلا لوكوتورب لوصولا لوكوتورب وأ (RADIUS) ديعبلا مدختسملا لاصتا بلط ةقداصم ةمدخ مداخ ىلع ىلع لمعت ةعومجم ةسايس قافنأ ةعومجم مدختست .(LDAP) نزولا فيفخ ليلدلا ىلإ .قفنلا ءاشنإ دعب (VPN) ةيرەاظلا ةصاخلا ةكبشلا مدختسم تالاصتال طورش نييعت

وأ مدختسم ىلع تامسلا نم ةلماك تاعومجم قىبطت ةعومجملا تاسايس كل حيتت مدختسم لكل ةدح ىلع ةمس لك ديدحت ىلإ رارطضالا نم الدب ،نيمدختسملا نم ةعومجم. نيعم مدختسمل ةعومجملا جەن تامس ليدعت كنكمي امك.

ةلسلس ىلع ةعومجملا تاسايس نيوكت ةيفيك حيضوت وه دنتسملا اذه نم فدهلا مجوم VPN RV34x.

## قيبطتلل ةلباقلا ةزهجألا

• RV34x Series

## جماربلا رادصإ

• 1.0.01.16

### ةعومجملا تاسايس نيوكت

رتخاو هجوملل بيولا ىلإ قدنتسملا قدعاسملا قادألا ىلإ لوخدلا ليجستب مق 1. قوطخلا VPN > SSL VPN.

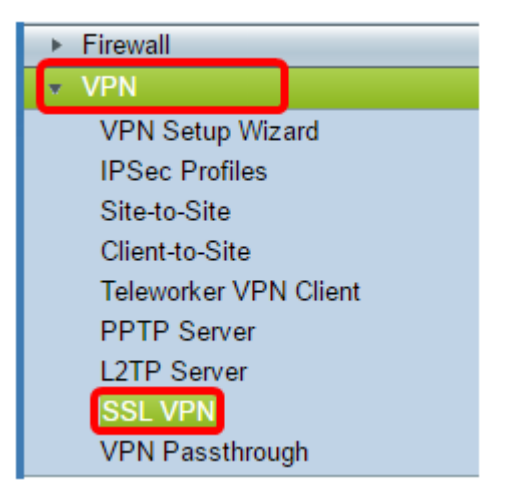

قعومجملا جەن بيوبتلا ةمالع ىلع رقنا ،SSL VPN ةقطنم تحت .2 ةوطخلا.

| SSL VPN               |                |
|-----------------------|----------------|
| General Configuration | Group Policies |

.ةعومجم جەن ةفاضإل "SSL VPN ةعومجم لودج" لفسأ **ةفاضإ** رزلا قوف رقنا .3 ةوطخلا

| SSL VPN Group Table |      |        |
|---------------------|------|--------|
| Policy Name         |      |        |
| SSLVPNDefaultPolicy |      |        |
| Add                 | Edit | Delete |

كنكمي .زاهجلا ىلع ةعومجملا تاسايسب ةمئاق SSL VPN ةعومجم لودج رهظيس **:ةظحالم** اذه .SSLVPNDefaultPolicy ىمست يتلاو ،ةمئاقلا ىلع لوألا ةعومجملا جەن ريرحت اضياً زاهجلا ەمدقي يذلا يضارتفالا جەنلا وە.

.*جەنلا مسا* ل\_قح يف كيدل ل\_ضفملا جەنلا مسا لخداً .4 ةوطخلا

| SSL VPN                        |                     |  |
|--------------------------------|---------------------|--|
| General Configurat             | tion Group Policies |  |
| SSLVPN Group Policy - Add/Edit |                     |  |
| Basic Settings                 |                     |  |
| Policy Name:                   | Group 1 Policy      |  |
| Primary DNS:                   | 192.168.1.1         |  |
| Secondary DNS:                 |                     |  |
| Primary WINS:                  |                     |  |
| Secondary WINS:                |                     |  |

.1 ةعومجملا جەن مادختسإ متي ،لاثملا اذە يف **:ةظحالم** 

لكشب .رفوتملا لقحلا يف ةيساسألا DNS ب صاخلا IP ناونع لخدأ .5 ةوطخلا لعفلاب هريفوت مت دق اذه IP ناونع نوكي ،يضارتفا.

| SSLVPN Group Policy - Add/Edit |                |  |
|--------------------------------|----------------|--|
| Basic Settings                 |                |  |
| Policy Name:                   | Group 1 Policy |  |
| Primary DNS:                   | 192.168.1.1    |  |
| Secondary DNS:                 |                |  |
| Primary WINS:                  |                |  |
| Secondary WINS:                |                |  |

.192.168.1.1 مادختسإ متي ،لاثملا اذه يف **:ةظحالم** 

لمعيس .رفوتملا لقحلا يف يوناثلا DNS ب صاخلا IP ناونع لخدأ (يرايتخإ) .6 ةوطخلا يساسألا DNS لشف ةلاح يف ةيطايتحإ ةخسنك اذه.

| SSLVPN Group Policy - Add/Edit |                |  |  |
|--------------------------------|----------------|--|--|
| Basic Settings                 | Basic Settings |  |  |
| Policy Name:                   | Group 1 Policy |  |  |
| Primary DNS:                   | 192.168.1.1    |  |  |
| Secondary DNS:                 | 192.168.1.2    |  |  |
| Primary WINS:                  |                |  |  |
| Secondary WINS:                |                |  |  |

.192.168.1.2 مادختسإ متي ،لاثملا اذه يف **:ةظحالم** 

رفوتملا لقحلا يف يساسألا WINS ب صاخلا IP ناونع لخدأ (يرايتخإ) .7 ةوطخلا.

| SSLVPN Group Policy - Add/Edit |                |  |
|--------------------------------|----------------|--|
| Basic Settings                 |                |  |
| Policy Name:                   | Group 1 Policy |  |
| Primary DNS:                   | 192.168.1.1    |  |
| Secondary DNS:                 | 192.168.1.2    |  |
| Primary WINS:                  | 192.168.1.1    |  |
| Secondary WINS:                |                |  |

.192.168.1.1 مادختسإ متي ،لاثملا اذه يف **:ةظحالم** 

رفوتملا لقحلا يف يوناثلا WINS ب صاخلا IP ناونع لخدأ (يرايتخإ) .8 ةوطخلا.

| SSLVPN Group Policy - Add/Edit |                |  |
|--------------------------------|----------------|--|
| Basic Settings                 |                |  |
| Policy Name:                   | Group 1 Policy |  |
| Primary DNS:                   | 192.168.1.1    |  |
| Secondary DNS:                 | 192.168.1.2    |  |
| Primary WINS:                  | 192.168.1.1    |  |
| Secondary WINS:                | 192.168.1.2    |  |

.192.168.1.2 مادختسإ متي ،لاثملا اذه يف **:ةظحالم** 

*.فصولا* لقح يف جەنلل افصو لخدأ (يرايتخإ) .9 ةوطخلا

| SSLVPN Group Policy - Add/Edit |                                |  |
|--------------------------------|--------------------------------|--|
| Basic Settings                 |                                |  |
| Policy Name:                   | Group 1 Policy                 |  |
| Primary DNS:                   | 192.168.1.1                    |  |
| Secondary DNS:                 | 192.168.1.2                    |  |
| Primary WINS:                  | 192.168.1.1                    |  |
| Secondary WINS:                | 192.168.1.2                    |  |
| Description:                   | Group Policy with split tunnel |  |

مسقملا قفن عم ةعومجملا جهن مادختسإ متي ،لاثملا اذه يف **:ةظحالم** 

ليكو تادادعإ نيكمتل IE ليكو جەن رايتخال يكلسال رز قوف رقنا (يرايتخإ) 10. ةوطخلا Microsoft Internet Explorer (MSIE) قفن ءاشنإل (VPN. ايه تارايخلا)

- none ليكولا تادادعإ مادختساب ضرعتسملل حمسي.
- . ايئاقلت ليكولا تادادعإ فاشتكاب ضرعتسملل حمسي يئاقلت •
- Bypass-local ىلع اەنيوكت مت يتلال ليكولا تادادعإ زواجتب حفصتملا حمسي. ديعبلا مدختسملا.
- ليكو تادادعإ لطعي لطعم MSIE.

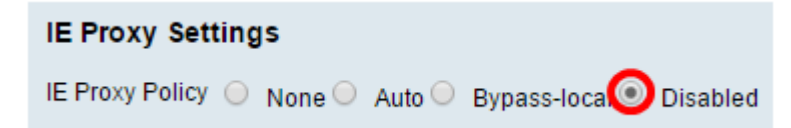

يضارتفالاا دادعإلاا وه اذه ."لطعم" رايتخإ متي ،لاثملاا اذه يف **:ةظحالم** 

رايتخالاا ةناخ ددح ،"يقفنلا لاصتالا ميسقت تادادع!" ةقطنم يف (يرايتخإ) .11 ةوطخلا ريغ ةهجوملا تنرتنإلا رورم ةكرح لاسراب حامسلل **مسقملا** يقفنلا لاصتالا **نيكمت** تانايبلا رورم ةكرح لماكلا يقفنلا لاصتالا لسري .تنرتنإلا ىلا قرشابم قرفشم قكبش نم للقي امم ،ةهجولا دراوم ىلإكلذ دعب اههيجوت متي ثيح يفرطلا زاهجلا ىلإ .

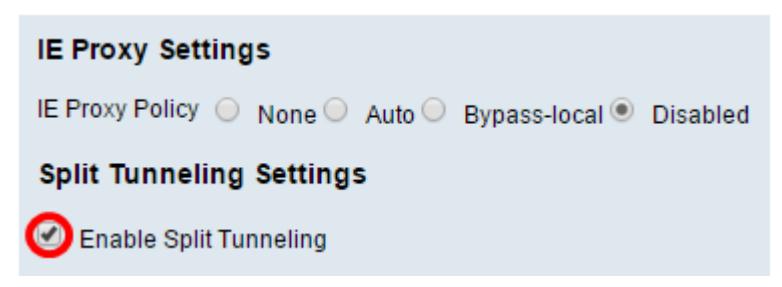

وأ رورملا ةكرح نيمضت ديرت تنك اذإ ام رايتخال ارز ىلع رقنا (يرايتخإ) .12 ةوطخلا مسقنملا يقفنلا لاصتالا قيبطت دنع اهداعبتسإ.

| Split Tunneling Settin   | ngs                                 |
|--------------------------|-------------------------------------|
| 🖉 Enable Split Tunneling | I                                   |
| Split Selection          | O Include Traffic ○ Exclude Traffic |

تانايبلا رورم ةكرح نيمضت رايتخإ متي ،لاثملا اذه يف **:ةظحالم**.

ءانثتسإ ةفاضإل **ةفاضإ** رزلا قوف رقنا ،ةكبشلا ميسقت لودج يف .13 ةوطخلا مسقملا ةكبشلا.

| Split Network Table |      |        |
|---------------------|------|--------|
| IP IP               |      |        |
|                     |      |        |
| Add                 | Edit | Delete |

رفوتملا لقحلا يف ةكبشلل IP ناونع لخدأ .14 ةوطخلا.

| Spl | it Network T | able |        |  |
|-----|--------------|------|--------|--|
|     | IP           |      |        |  |
|     | 192.168.1    | .0   |        |  |
|     | Add          | Edit | Delete |  |

.192.168.1.0 مادختسإ متي ،لاثملا اذه يف **:ةظحالم** 

DNS ءانثتسإ ةفاضإل **ةفاضإ** رزلا قوف رقنا ،مسقنملا DNS لودج يف .15 ةوطخلا مسقنملا.

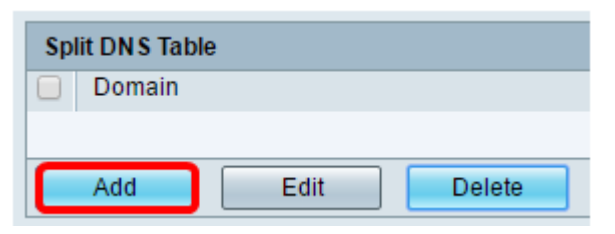

رفوتملا لقحلا يف لاجملا مسا لخدأ .16 ةوطخلا.

| Split DNS Table |            |      |        |  |
|-----------------|------------|------|--------|--|
|                 | Domain     |      |        |  |
|                 | Policy.com |      |        |  |
|                 | Add        | Edit | Delete |  |

مادختسإ متي ،لاثملا اذه يف **:ةظحالم** 

.**قبطي** ةقطقط .17 ةوطخلا

| Domain     |     |      |        |  |
|------------|-----|------|--------|--|
| Policy.com |     |      |        |  |
|            | Add | Edit | Delete |  |

يذلا SSL VPN ةعومجم لودج ىلإ كەيجوت ةداعإ كلذ دعب متيس ،حاجنب تادادعإلا ظفح دعب اثيدح ەتفاضإ تمت يذلا ةعومجملا جەن رەظي.

| General Configuration Group Policies |                                   |
|--------------------------------------|-----------------------------------|
|                                      |                                   |
| SSL VPN Group Table                  |                                   |
| Policy Name                          | Description                       |
| Group 1 Policy                       | Group Policy with Split Tunneling |
|                                      |                                   |
| SSLVPNDefaultPolicy                  |                                   |
| Add Edit Delete                      |                                   |

نم هجوم ىلع حاجنب ةعومجملا تاسايس نيوكت نم نآلا تيەتنا دق نوكت نأ بجي ةلسلسلا RV34x.

ا<u>نه</u> رقنا .RV340 ل لهسلا دادعإلا ليلد ضرع يف بغرت تنك اذإ.

تاسايس تامولعم دجوت .<mark>انه</mark> رقنا .RV340 ل ةرادإلا ليلد ضرع يف بغرت تنك اذإ 93. قحفصلا يف ةعومجملا

ةمجرتاا مذه لوح

تمجرت Cisco تايان تايانق تال نم قعومجم مادختساب دنتسمل اذه Cisco تمجرت ملاعل العامي عيمج يف نيم دختسمل لمعد يوتحم ميدقت لقيرشبل و امك ققيقد نوكت نل قيل قمجرت لضفاً نأ قظعالم يجرُي .قصاخل امهتغلب Cisco ياخت .فرتحم مجرتم اممدقي يتل القيفارت عال قمجرت اعم ل احل اوه يل إ أم اد عوجرل اب يصوُتو تامجرت الاذة ققد نع اهتي لوئسم Systems الما يا إ أم الا عنه يل الان الانتيام الال الانتيال الانت الما